## How to Create an Icon on your desktop to Access your Web Account

Step 1 – Open your Internet Browser and type in <u>www.myaccare.com</u>

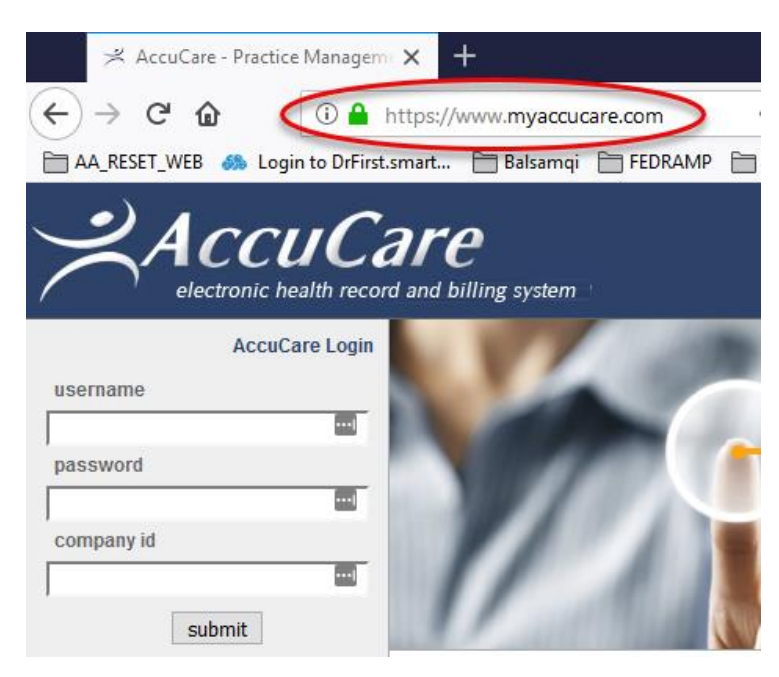

**Step 2**– Click on the small AccuCare symbol and drag it to your desktop to create an Icon on Desktop.

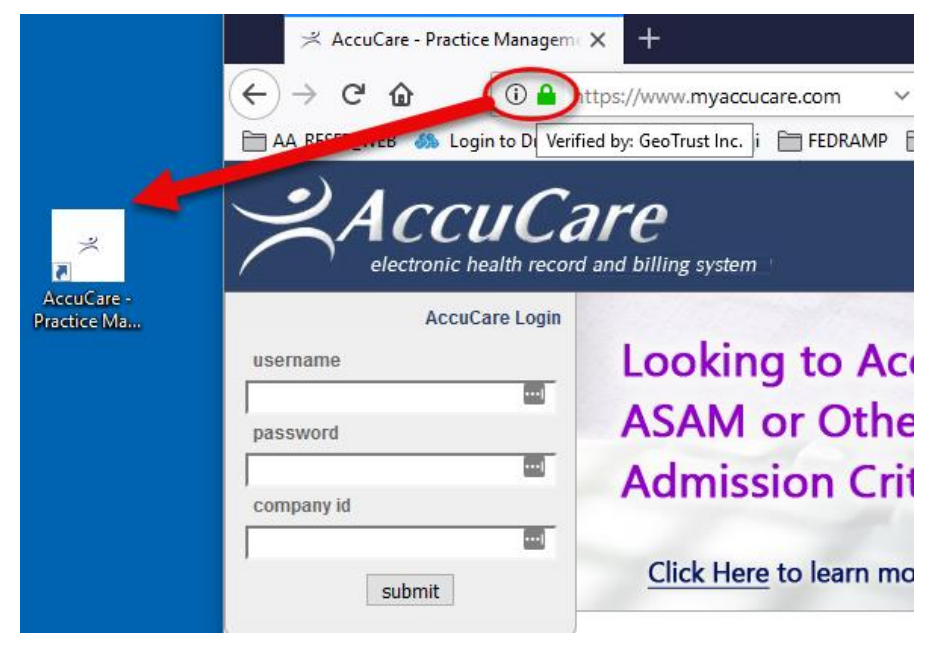

For additional questions, contact AccuCare Support at 800-324-7966 or email support@orionhealthcare.com and we will be happy to assist you!

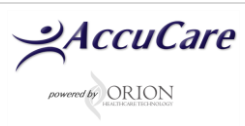